# BD Rowa<sup>™</sup> Vmotion

## Vmotion Bildschirmnutzung

## Hardware

## Den Bildschirm einschalten

Drücken Sie die Standby-Taste auf der mitgelieferten Fernbedienung.

## NUC

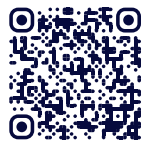

O Wenn Ihre Installation NUCs verwendet, müssen diese immer eingeschaltet bleiben, sollten jedoch regelmäßig neu gestartet werden. Scannen Sie den QR-Code', um ein Video zum NUC Neustart zu sehen.

## Software

## Planogramme auswählen

Alle aktiven Planogramme können über das Pull-Down-Menü geöffnet werden.

- 1 Wischen Sie in der Mitte des Bildschirms nach unten, um das Menü zu öffnen
- 2 Wechseln Sie mit den entsprechenden Schaltflächen zwischen der aktiven Wiedergabeliste oder dem Pulldown-Menü.
- 3 Verwenden Sie das Alphabet, um Planogramme nach Titel zu suchen.
- 4 Klicken Sie auf den Pfeil, um die Planogramme nach unten zu verschieben.
- 5 Tippen Sie auf ein Planogramm, um es zu öffnen.

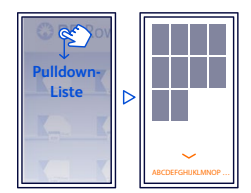

Demo Rowa Box A 1,00 € 80 🛊 🖉 🖪 1.00 € / 1 1.80 € 4,00 € 5.70 € BD Rowa 2D 3D P Alternativprodukte 1,00 € / P 1,00 € 1,00 € / 1 1 00 €

#### A Produktname

😧 🕑 Wollen Sie mehr lernen?

• Verwenden Sie zur Reinigung des Touchscreens

BD Rowa<sup>™</sup> Webshop<sup>2</sup>.

ein trockenes Tuch in Kombination mit

einem desinfizierenden Reinigungsspray.

Weitere Reinigungsprodukte erhalten Sie im

Besuchen Sie das BD Rowa™ Kunden

Lerncenter via https://clc.rowa.de.

- **B** Hinweis zur Indikation Wenn Sie dieses Symbol sehen, sollten Sie unbedingt die Hinweise lesen
- c Alternativen und Empfehlungen
- D Packungsgrößen, Preise und Lagerbestand
  - 🔺 : Bestand > 20
  - 🔻 : Bestand < 20
  - • : kein Bestand
- E Informationen, **Bildoptionen und Videos**
- Produkt auslagern F

Tipp: Platzieren Sie die kleinste Packung im Fach, um die Ersparnisse vergleichen zu können.

Links

1,00 € / P 1,00 €

1 https://rowa.de/de/page/training-videos-videopage/#vmotion

2 https://shop.rowa.de/collections/beraten-verkaufen

Sie können auch zwischen den Planogrammen blättern, indem Sie nach links oder rechts wischen. Die Reihenfolge kann in der BD Rowa™ Vmotion Cloud festgelegt werden.

**Tipp**: Benutzen Sie nur einen Finger, um den Bildschirm zu bedienen.

## Neustart der Software

Wischen Sie in der Mitte des Bildschirms nach oben und tippen Sie auf das Power-Symbol, um die Anwendung zu schließen. Auf dem Desktop finden Sie das BD Rowa<sup>™</sup> Vmotion Symbol, um die Software erneut zu starten.

Wenn Sie Fragen haben, zögern Sie nicht, sich an Ihren lokalen Service Desk zu wenden.

Dieses Dokument ersetzt nicht die Betriebsanleitung. Auch der Inhalt der Betriebsanleitung sollte sorgfältig gelesen und beachtet werden!

#### bd.com/rowa

🍪 BD Rowa™

BD, das BD-Logo, Rowa und Vmotion sind Marken von Becton, Dickinson and Company oder deren Tochtergesellschaften. Alle anderen Marken sind das Eigentum ihrer ieweiligen Inhaber. © 2024 BD. Alle Rechte vorbehalten. (Jan-2024 NPM-3811)

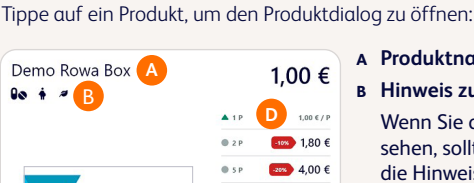

Produkt-Dialog

Reinigung des Bildschirms